#### SQL Account : Backup & restore Database

SQL Account gives users the option to backup their own database into their local computer or into a cloud drive storage. You can do it as frequent as daily backups or weekly. Users have full ownership over their backups and can restore them anytime they want to without any additional charges.

#### Why must I backup my database?

In any situation, it is always useful to have a backup copy of your work. It is good practice to regularly backup your SQL Account data for these few reasons:

- 1) Faster data recovery in emergency situations
- 2) Ability to perform cross checking and comparisons with past data
- 3) Protection against ransomware attacks, cyber crimes
- 4) Easy and secure sharing of data within the company

### How do I backup my database in my local computer?:

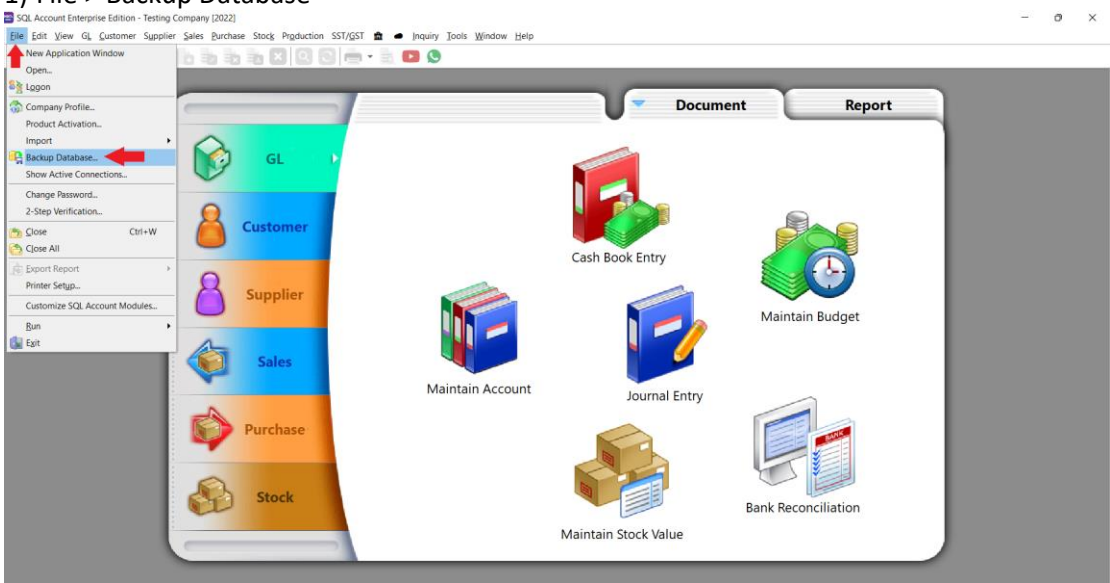

### 1) File > Backup Database

### 2) Click on + and Add Local Storage

- May select multiple Storage location

| Backup Database - Testing Company  | ×                 |
|------------------------------------|-------------------|
| Compress Backup File On            |                   |
| Best Compression Mode Off          |                   |
| Backup to                          | Backup            |
|                                    | Add Local Storage |
|                                    | Add Cloud Storage |
|                                    | Reset             |
| <no data="" display="" to=""></no> |                   |
|                                    |                   |
|                                    |                   |
|                                    |                   |

### 3) Choose where you want to save your backup file

| 😁 Select Backup Storage                            |                  |            |               |                |        | $\times$ |
|----------------------------------------------------|------------------|------------|---------------|----------------|--------|----------|
| $\leftarrow$ $\rightarrow$ $\checkmark$ $\uparrow$ | > This > Desktop | ~ (        | C 2           | Search Desktop |        |          |
| Organize   New folde                               | r                |            |               | 1              | ≣ •    | ?        |
| 🗸 🛧 Quick access                                   | Name             | ^          |               | Date modified  |        | Туре     |
| 🔚 Desktop 🛛 🛑                                      |                  | No items n | natch your se | earch.         |        |          |
| 🛓 Downloads 🖈                                      |                  |            |               |                |        |          |
| 📑 Documents 🖈                                      |                  |            |               |                |        |          |
| 🔀 Pictures 🛛 🖈                                     |                  |            |               | _              |        |          |
| Folder:                                            | Desktop          |            |               |                |        |          |
|                                                    |                  | -          | Selec         | t Folder       | Cancel |          |

#### 4) Click Backup

**Compress Backup File** : Will put backup file into ZIP file **Best Compression Mode** : Takes longer than normal backup, file size will be smaller

| Backup Database - Testing Company | ×      |
|-----------------------------------|--------|
| Compress Backup File On           |        |
| Best Compression Mode Off         |        |
|                                   | Backup |
| Backup to                         | + 🔽    |
| C:\Users\miche\Desktop            | đ      |
|                                   |        |
|                                   |        |
|                                   |        |
|                                   |        |
|                                   |        |
|                                   |        |

### 5) Shows Done once backup completed and press OK

| Backup Database - Testing Company                         | $\times$ |
|-----------------------------------------------------------|----------|
| Compress Backup File On                                   |          |
| Best Compression Mode Off                                 |          |
| SQL Account Enterprise Edition - Testing Company [2022] X |          |
| Backu                                                     | • 💌      |
| Done.                                                     | A        |
|                                                           |          |
| OK OK                                                     | )        |
|                                                           |          |
|                                                           |          |
|                                                           |          |
| 00:00:01                                                  |          |

6)You will see a zip file in the location that you have selected.

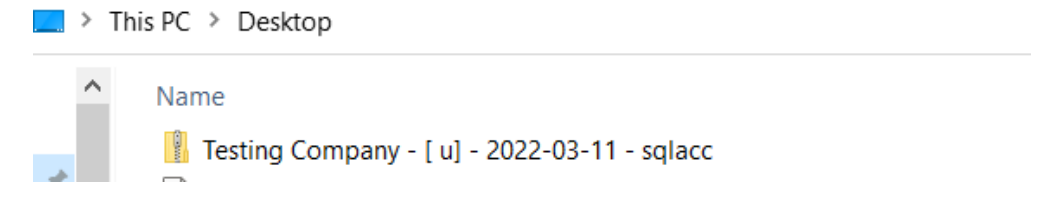

#### How do I restore my backup in my local computer?:

#### 1) Press the ... button beside Company Name

C:\eStream\SQLAccounting\Share\backup.DCF

|           |                 | SQ.<br>Account | Payroll                          |
|-----------|-----------------|----------------|----------------------------------|
| L         |                 | f 🖸 📵          | www.sql.com.my<br>5.2022.928.814 |
| Company:  | Testing Company |                |                                  |
| User:     | ADMIN           |                | 2022                             |
| Password: | Remember passwo | ord            | Log on 🔻                         |

 $\times$ 

### 2) Click Restore...

| SQL Account - SQL Acco                        | unt Database                            | ×  |
|-----------------------------------------------|-----------------------------------------|----|
| SQL Account                                   | Database                                |    |
| Housekeeping                                  |                                         |    |
| Restore                                       |                                         |    |
| <ul> <li>Restore</li> </ul>                   |                                         |    |
| Management                                    |                                         |    |
| Create New Database<br>Create Sample Database |                                         |    |
| Find Database<br>Add Database Link            |                                         |    |
| Back to Database Group                        |                                         |    |
|                                               |                                         |    |
|                                               | C:\eStream\SQLAccounting\Share\backup.D | CF |

### 3) Click ... button

| Restore Database |    | $\times$ |
|------------------|----|----------|
| Restore From:    |    |          |
|                  |    |          |
| Info             | ОК | Cancel   |

# 4) Look for your Backup File and click Open

| Restore Database.                                  | . '      |                                                 |                  |                  |        |                             | ×      |
|----------------------------------------------------|----------|-------------------------------------------------|------------------|------------------|--------|-----------------------------|--------|
| $\leftarrow$ $\rightarrow$ $\checkmark$ $\uparrow$ |          | > This PC > Desktop                             |                  |                  | ~ C    |                             |        |
| Organize 👻 Nev                                     | w folder |                                                 |                  |                  |        | ≣ •                         | □ ?    |
| 🕂 👷 Quick access                                   |          | Name                                            | Date modified    | Туре             | Size   |                             |        |
| 📃 Desktop                                          | *        | 😥 Get Support                                   | 14/01/2022 22:21 | Shortcut         | 2 KB   |                             |        |
|                                                    | *        | 😥 My Warranty                                   | 14/01/2022 22:21 | Shortcut         | 2 KB   |                             |        |
| Documents                                          | *        | 🔀 Testing Company - [2022] - 2022-03-09         | 09/03/2022 11:53 | Compressed (zipp | 741 KB | ←                           |        |
| GRANT                                              | ~        |                                                 |                  |                  |        |                             |        |
| INVOICES                                           |          |                                                 |                  |                  |        |                             |        |
| ISSUE                                              |          |                                                 |                  |                  |        |                             |        |
| Share                                              |          |                                                 |                  |                  |        |                             |        |
| OneDrive - Pers                                    | sonai    |                                                 |                  |                  |        |                             |        |
| Inis PC                                            |          |                                                 |                  |                  |        |                             |        |
| The welwork                                        |          |                                                 |                  |                  |        |                             |        |
|                                                    |          |                                                 |                  |                  |        |                             |        |
| F                                                  | ile name | : Testing Company - [2022] - 2022-03-09 - sqlad | c                |                  | ~      | Backup files (*.zip, *.z??) | ~      |
|                                                    |          |                                                 |                  |                  |        | Open C                      | Cancel |

## 5) Click OK once backup file selected

| Restore Database                                                  | $\times$ |
|-------------------------------------------------------------------|----------|
| Restore From:                                                     |          |
| C:\Users\miche\Desktop\Testing Company - [2022] - 2022-03-09 - so | alacc    |
| Info OK                                                           | Cancel   |

### 6) Click OK

| 😁 SQL Account - SQL Accou   | nt Database                     | $\times$   |
|-----------------------------|---------------------------------|------------|
| SQL Account                 | Database                        |            |
| Housekeeping                |                                 |            |
| Backup                      |                                 |            |
| Restore                     |                                 |            |
| <ul> <li>Restore</li> </ul> | Enter Database Name             |            |
|                             | Database: ACC-0011.FDB          |            |
| Management                  | Auto add file extension         |            |
| Create New Database         | OK Cancel                       |            |
| Create Sample Database      |                                 |            |
| Find Database               |                                 |            |
| Add Database Link           |                                 |            |
| Back to Database Group      |                                 |            |
|                             |                                 |            |
|                             |                                 |            |
|                             |                                 |            |
|                             | C:\eStream\SQLAccounting\Share\ | backup.DCF |

## 7) Shows **Completed** once restore done and press OK

| SQL Account - SQL                               | Account Database                                                                                                    | ×                   |
|-------------------------------------------------|----------------------------------------------------------------------------------------------------|---------------------|
| SQL Accou                                       | Restore Database: ACC-0011.FDB ×                                                                                                    |                     |
| Housekeeping<br>Backup<br>Restore               | gbak:       activating and creating deferred index RDB\$PRIMARY4         gbak:       activating and creating deferred index AP_PIDTL_DOCKEY         gbak:       activating and creating deferred index RDB\$PRIMARY3         gbak:       activating and creating deferred index AP_PI_DOCNO         gbak:       activating and creating deferred index RDB\$PRIMARY3         gbak:       activating and creating deferred index AP_PI_DOCNO         gbak:       activating and creating deferred index RDB\$PRIMARY2 |                     |
| <ul> <li>Restore</li> <li>Management</li> </ul> | gbak:<br>gbak:<br>gbak:<br>gbak:<br>gbak:<br>gbak:<br>gbak:                                                                                                    |                     |
| Create New Database                             | gbak:                                                                                                    |                     |
| Create Sample Databa                            | gbak:<br>gbak:finishing, closing, and going nome                                                                                                    |                     |
| Find Database                                   | gbak:adjusting the ONLINE and FORCED WRITES flags                                                                                                    |                     |
| Add Database Link                               | Elapsed time: 11.4690 seconds                                                                                                    |                     |
| Back to Database Gro                            | Copy to Clipboard Close                                                                                                    |                     |
|                                                 | C:\eStream\SQLAccounti                                                                                                    | ng\Share\backup.DCF |

### 8) Your file done restore > double click and login as usual

| SQL Account - SQL Accou | unt Database X                            |
|-------------------------|-------------------------------------------|
| SQL Account             | Database                                  |
| Housekeeping            | DCF Database                              |
| Backup                  | Testing Company                           |
| Restore                 | Remark: 2022                              |
| Restore                 | ACC-0011.FDB                              |
|                         |                                           |
| Management              |                                           |
| Create New Database     |                                           |
| Create Sample Database  |                                           |
| Find Database           |                                           |
| Add Database Link       |                                           |
| Back to Database Group  |                                           |
|                         |                                           |
|                         |                                           |
|                         | C:\eStream\SQLAccounting\Share\backup.DCF |

# SQL AI Cloud Backup:

What is AI Cloud Backup? AI Cloud backup is one of SQL's latest services that gives users the option to store backup in a secure and regulated cloud-based server. Users can perform database backups and restore the backup anytime and anywhere.

### **Benefits of AI Cloud Backup:**

- 1) Secure and encrypted storge
- 2) Regulated security practices with frequent ransomware screening and server health analysis
- 3) Backup and restore anytime, anywhere
- 4) Ai Smart Recycle feature removes older daily backups to utilizes cloud storage space

#### How to perform AI Backup?:

1) File > Backup Database

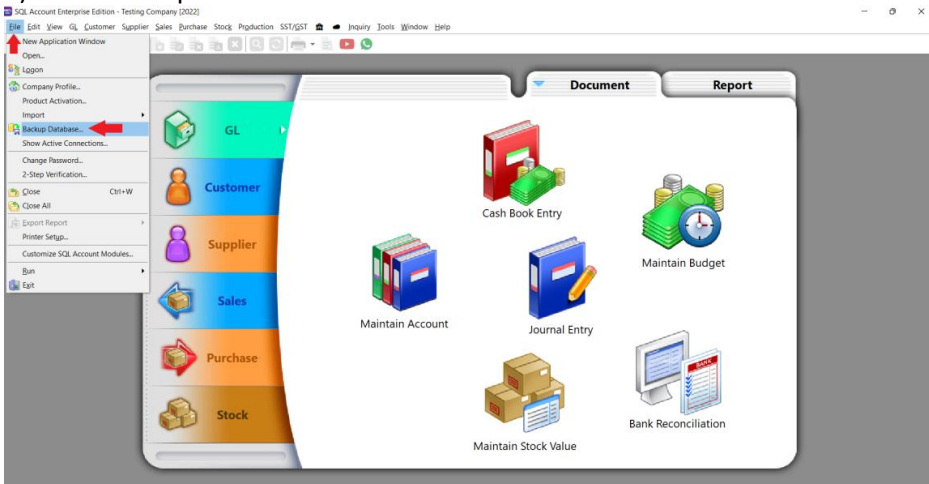

### 2) Click on + and Add Cloud Storage

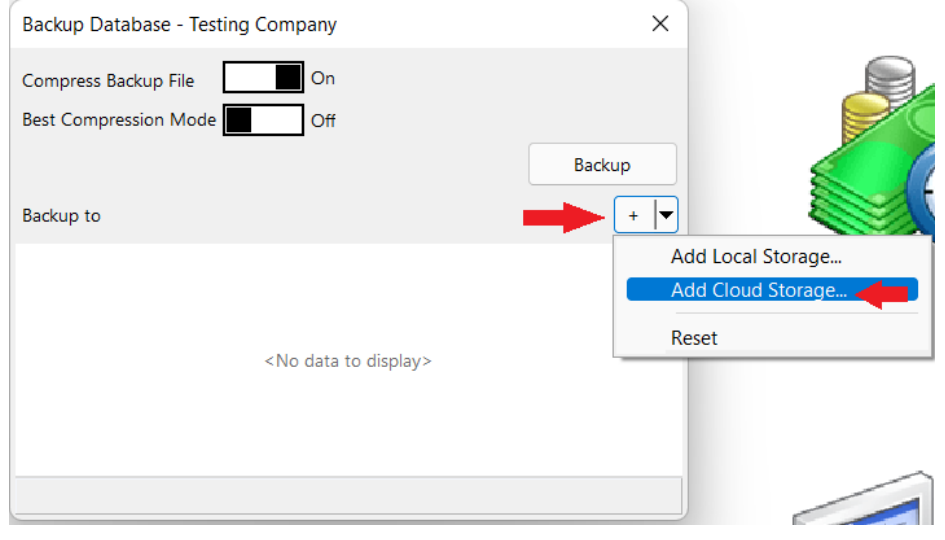

3) Click on Login > Login with Google > Type in your email address and password > Grant access

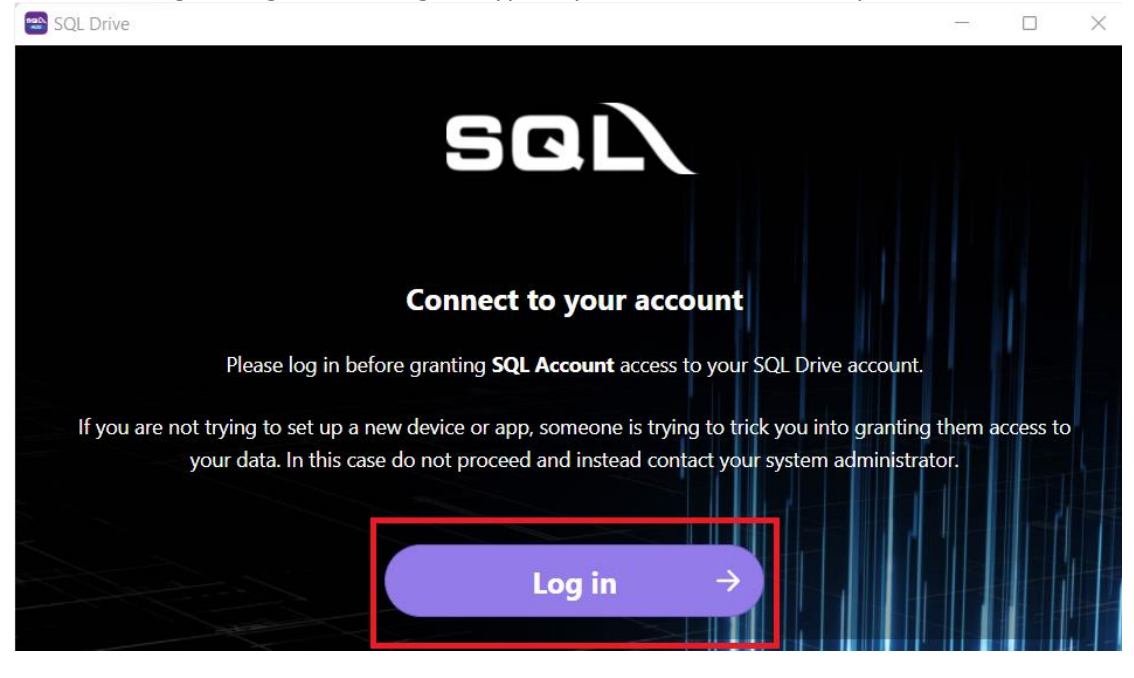

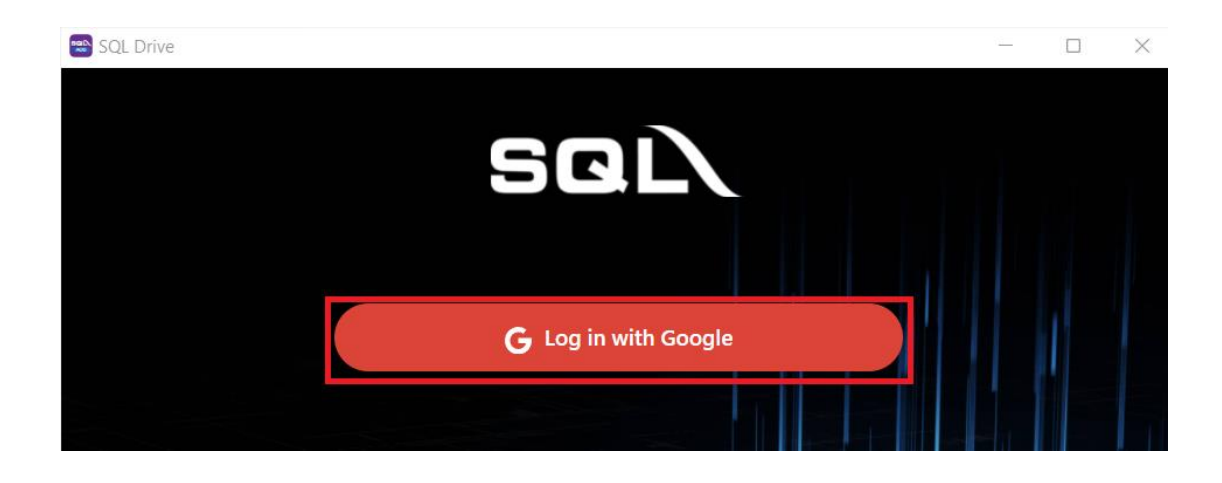

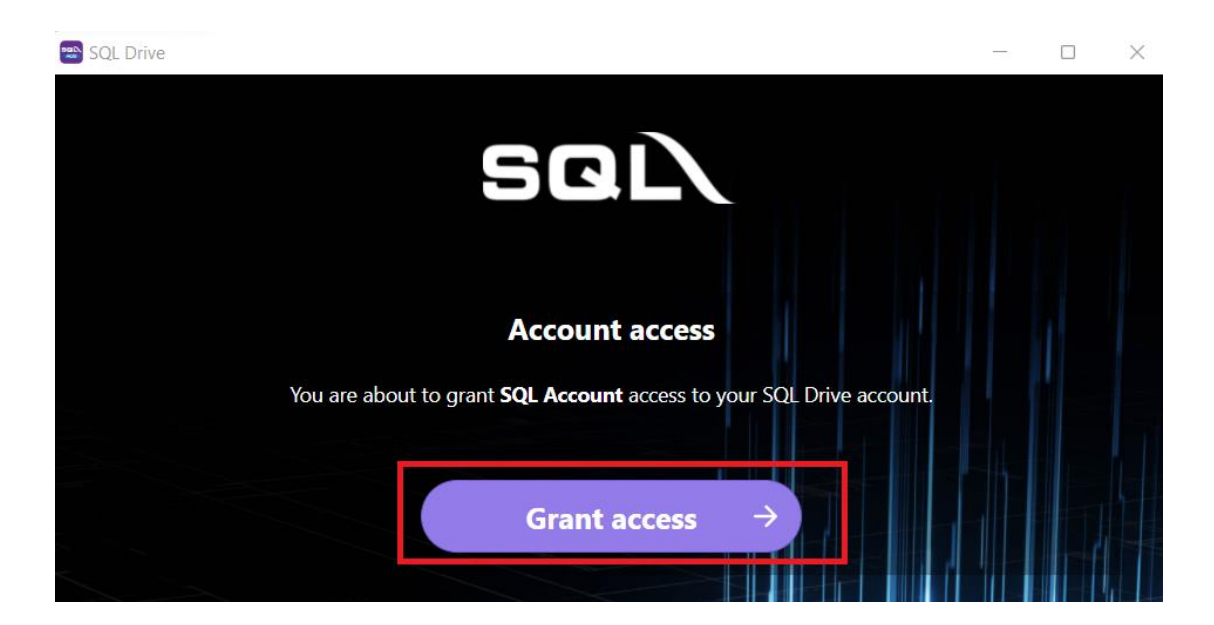

#### 4) Click Backup

Compress Backup File : Will put backup file into ZIP file

Best Compression Mode : Takes longer than normal backup, file size will be smaller

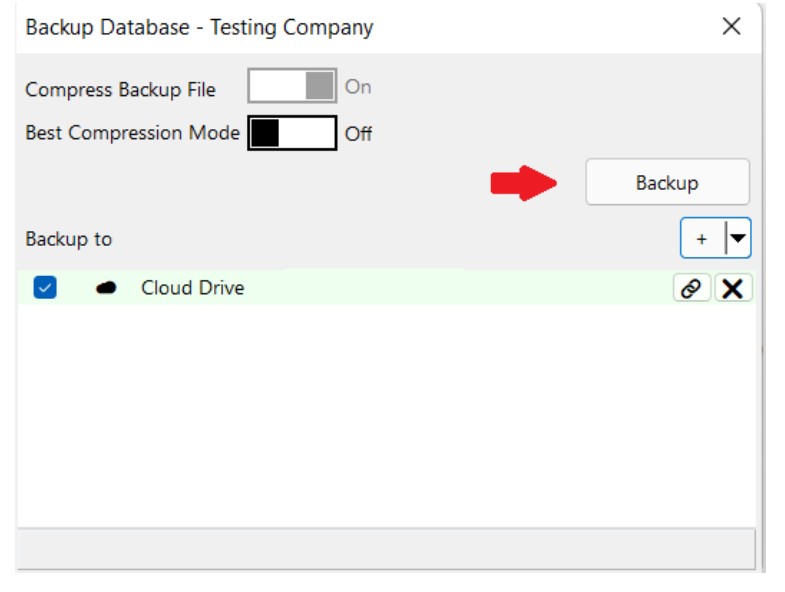

#### 5) Shows **Done** once backup completed and press OK

| Backup Database - Testing Company                     | ×        |
|-------------------------------------------------------|----------|
| Compress Backup File On                               |          |
| Best Compression Mode Off                             |          |
|                                                       | Backup   |
| Backup to                                             | + 💌      |
| 00:00:00 - Backup                                     | A        |
| 00:00:00 - Compress                                   |          |
| <ul> <li>Uploaded 758,532 of 758,532 bytes</li> </ul> |          |
| SQL Account Enterprise Edition - Testing Company      | [2022] × |
| Done.                                                 |          |
|                                                       | ОК       |

### How to perform AI Restore? :

#### 1) Press the ... button beside Company Name

C:\eStream\SQLAccounting\Share\backup.DCF

|           |                 | Account<br>(f) (0) ((f)) | Payrol<br>www.sql.com.my<br>5.2022.928.814 |
|-----------|-----------------|--------------------------|--------------------------------------------|
| Company:  | Testing Company |                          |                                            |
| User:     | ADMIN           |                          | 2022                                       |
| Password: | Remember passwo | ord                      | Log on 🔻                                   |

 $\times$ 

×

### 2) Click Restore... (with Cloud icon)

🕾 SQL Account - SQL Account Database

| SQL Account Database   |                                           |
|------------------------|-------------------------------------------|
| Housekeeping           |                                           |
| Backup                 |                                           |
| Restore                |                                           |
| Restore                |                                           |
| <u>Management</u>      |                                           |
| Create New Database    |                                           |
| Create Sample Database |                                           |
| Find Database          |                                           |
| Add Database Link      |                                           |
| Back to Database Group |                                           |
|                        |                                           |
|                        |                                           |
|                        | C:\eStream\SQLAccounting\Share\backup.DCF |

### 3) Select your Backup File and click OK

| 🕿 Restore Database from Cloud         |                                | ×  |
|---------------------------------------|--------------------------------|----|
| Please select a file for restore :    |                                |    |
| File Name                             | Size TimeStamp                 |    |
| Testing Company - [2022] - sqlacc.zip | 759 KB Wed, 09/03/2022 12:10:2 | 27 |
| Festing Company - [2022] - sqlacc.zip | 740 KB Tue, 08/03/2022 11:02:4 | 8  |
|                                       |                                |    |
| 2 kodene                              |                                |    |
| 2 backups                             |                                |    |

C:\eStream\SQLAccounting\Share\backup.DCF

# 4) Click OK

| ore Enter Database Name                                                                                                    | ×   |
|----------------------------------------------------------------------------------------------------|-----|
| Database: ACC-0011.FDB                                                                                                    |     |
| ement <u>Auto add file extension</u>                                                                                                    |     |
| lew Database OK Cano                                                                                                    | cel |
| mple Database                                                                                                    |     |
| ie and a second second s |     |
| ase Link                                                                                                    |     |
| abase Group                                                                                                    |     |

### 5) Shows **Completed** once restore done and press OK

| SQL Account - SQL                               | Account Database                                                                                                    | ×         |
|-------------------------------------------------|----------------------------------------------------------------------------------------------------|-----------|
| SQL Accou                                       | Restore Database: ACC-0011.FDB X                                                                                                    |           |
| Housekeeping<br>Backup<br>Restore               | gbak:     activating and creating deferred index RDB\$PRIMARY4       gbak:     activating and creating deferred index AP_PIDTL_DOCKEY       gbak:     activating and creating deferred index RDB\$PRIMARY3       gbak:     activating and creating deferred index AP_PLDCNO       gbak:     activating and creating deferred index RDB\$PRIMARY3       gbak:     activating and creating deferred index RDB\$PRIMARY2                                                                                                    |           |
| <ul> <li>Restore</li> <li>Management</li> </ul> | gbak:<br>gbak:<br>gbak: |           |
| Create New Database<br>Create Sample Databa     | gbak:<br>gbak;<br>gbak;finishing; closing, and going nome                                                                                                    |           |
| Find Database<br>Add Database Link              | gbak:adjusting the ONLINE and FORCED WRITES flags<br>Elapsed time: 11.4690 seconds                                                                                                    |           |
| Back to Database Gro                            |                                                                                                    |           |
|                                                 | Copy to Clipboard Close                                                                                                    |           |
|                                                 | C:\eStream\SOLAccounting\Share\b                                                                                                    | ackup DCE |

# 6) Your file done restore > double click and login as usual

| 😁 SQL Account - SQL Acco    | unt Database X                            |
|-----------------------------|-------------------------------------------|
| SQL Account                 | : Database                                |
| Housekeeping                | DCF Database                              |
| Backup                      | Testing Company                           |
| Restore                     | Remark: 2022                              |
| <ul> <li>Restore</li> </ul> | ACC-0011.FDB                              |
|                             |                                           |
| Management                  |                                           |
| Create New Database         |                                           |
| Create Sample Database      |                                           |
| Find Database               |                                           |
| Add Database Link           |                                           |
| Back to Database Group      |                                           |
|                             |                                           |
|                             |                                           |
|                             | C:\eStream\SQLAccounting\Share\backup.DCF |